## **Instructions for Interfolio Account Access**

## There are two ways to logon to Interfolio

1. Faculty180: https://www.scu.edu/interfolio

| Click the Partner Institution button            | Sign In                                                                                                    |  |  |  |
|-------------------------------------------------|----------------------------------------------------------------------------------------------------|--|--|--|
| Click the Partner Institution button.           | Sign in with email Or sign in with:                                                                                                    |  |  |  |
|                                                 | Emeil *                                                                                                    |  |  |  |
|                                                 | Enter Email ×                                                                                                    |  |  |  |
|                                                 | A valid email address is required. G Google                                                                                                    |  |  |  |
|                                                 | Password *                                                                                                    |  |  |  |
|                                                 | Enter Password X                                                                                                    |  |  |  |
|                                                 | Password is required.                                                                                                    |  |  |  |
|                                                 | Sign In                                                                                                    |  |  |  |
|                                                 | Econol your assessment?                                                                                                    |  |  |  |
|                                                 | rorger your passworer                                                                                                    |  |  |  |
|                                                 |                                                                                                    |  |  |  |
|                                                 |                                                                                                    |  |  |  |
|                                                 |                                                                                                    |  |  |  |
| C                                               | Sign in through your institution                                                                                                    |  |  |  |
| Search for "Santa Clara University"             | Sign in through your institution                                                                                                    |  |  |  |
| and click the sign in button.                   |                                                                                                    |  |  |  |
|                                                 | If your institution has partnered with Interfolio to provide Single Sign-On, search for                                                                                                    |  |  |  |
|                                                 | your institution name in the box below.                                                                                                    |  |  |  |
|                                                 |                                                                                                    |  |  |  |
|                                                 |                                                                                                    |  |  |  |
|                                                 | Santa Clara University Q                                                                                                    |  |  |  |
|                                                 | Santa Clara University Q                                                                                                    |  |  |  |
|                                                 | Santa Clara University Q                                                                                                    |  |  |  |
|                                                 | Sign in                                                                                                    |  |  |  |
|                                                 | Sign In Sign in whether it is a second to be a second to be a seco                                                                                                    |  |  |  |
|                                                 | Sign In<br>Sign to table bland because 2                                                                                                    |  |  |  |
|                                                 | Serta Clara University Q<br>Sign In<br>Sign In with an Interfallo account 3                                                                                                    |  |  |  |
|                                                 | Sign in<br>Sign in<br>Sign in therefore access 3<br>Login to Interfolio, Inc.                                                                                                    |  |  |  |
|                                                 | Sign In Sign In Sign I                                                                                                    |  |  |  |
|                                                 | Serta Clara University Q<br>Sign to<br>Sign to<br>Sign to the Ministration account 3                                                                                                    |  |  |  |
| Log in with your single sign-on                 | Sign In<br>Sign to the Interfolio, Inc.<br>Sign Sign<br>Login to Interfolio, Inc.<br>Sign Sign<br>Multiple Signed to surve the controllates the sarve higher et it supports per review by                                                                                                    |  |  |  |
| Log in with your single sign-on<br>credentials. | Seria Clara University (<br>Sign 10)<br>Sign 10 (<br>Sign 10) (<br>Sign 10) (<br>Sign 10 |  |  |  |
| Log in with your single sign-on<br>credentials. | Berta Clara University  Q    Sign in                                                                                                    |  |  |  |
| Log in with your single sign-on<br>credentials. | Berta Clara University    Q      Sign III    Image: Clara Clara Cl                                                                                                    |  |  |  |
| Log in with your single sign-on<br>credentials. |                                                                                                    |  |  |  |
| Log in with your single sign-on<br>credentials. | Berta Clara University   Big m   Constraints   Constraints                                                                                                    |  |  |  |
| Log in with your single sign-on<br>credentials. | Setta Clau kluweniy    C      Sign 10    Image: Clau clau kluweniy      Topic that kluwelika accurat 3    C      Depict that kluwelika accurat 3    C      Depict that kluwelika accurat 3    C      Sign 20    C      Sign 20    <                                                                                                    |  |  |  |

## 2. Click on the Interfolio tile on your SCU SSO page.

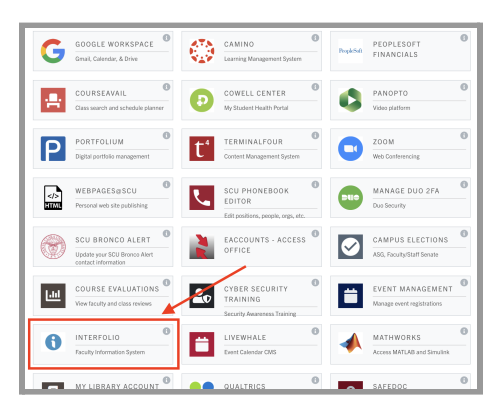

| Hame<br>Fassity190<br>Announcements & Help<br>Profile<br>Articities                        | My Tasks | <b>O</b><br>Unward Tasks |                              | <b>O</b><br>Read Taska | Search |
|--------------------------------------------------------------------------------------------|----------|--------------------------|------------------------------|------------------------|--------|
| Evaluations<br>Forms & Reports<br>Vitas & Biosketches<br>Find Colleagues<br>Account Access | 10       | Due D                    | le portre al caugit sp. Noc. |                        |        |

## **Check Your SCU Interfolio Dashboard**

After you login, "Santa Clara University" should appear in the upper bar, and your screen should look like this. If it doesn't, you may be logged in to another Interfolio account. Contact Pandora del Carmen (pdelcarmen@scu.edu) to help you troubleshoot.